### Que faire, techniquement, pour se protéger ou protéger ses proches de la pornographie ?

#### Ce n'est pas parce qu'aucune protection technique n'est efficace à 100 % qu'il faut négliger de se protéger. (C'est souvent une fausse excuse qu'on se donne pour céder au libéralisme suicidaire en la matière)

Les adolescents (partagés entre sollicitations, curiosité humaine et aspiration à quelque chose de grand en matière de sexualité) sont fragiles. La menace a changé. Pour la génération de nos parents, protéger ses enfants consistait à mettre l'ordinateur dans un lieu de passage. Cela reste nécessaire, mais l'informatique aujourd'hui est partout (ordi, ordi portable, tablette, smartphone avec wifi dans des lieux publics...). Et la définition de la pornographie change : le ministère de la culture essaie de faire sauter les cloisons (cf. des films comme Love ou La vie d'Adèle, pornographiques mais présentés comme des « œuvres »). La meilleure des protections est une éducation à la sexualité des enfants. Leur montrer le plus tôt possible (avant tout séjour en autonomie avec d'autres enfants - camp louveteau, etc.) la beauté de la sexualité chrétienne et leur montrer à quel point toute atteinte à cette beauté va les blesser. C'est le filtre le plus puissant...

Le site ensortir.fr mentionne (sur la page Ressources <u>http://ensortir.fr/etudes/</u>) quelques logiciels et sites.

#### Spin Safe pour les smartphones android C'est très clairement supérieur à tout ce qui existe.

Doit être installé impérativement en association avec Norton App Lock pour empêcher la désinstallation (cf. infra) Travail d'excellente qualité par des ingénieurs qui s'affichent pères de famille ! (http://nationaledtech.com/)

**Qustodio pour les ordinateurs PC** N'a vraiment d'utilité que si on la version payante (www.qustodio.com/fr/) : filtre et système de surveillance par un tiers pour ordinateurs et smartphones (existe en français) : ce n'est pas parfait, mais après avoir essayé Convenant eyes, Symantec Norton Family Premier, et Kaspersky, je trouve, pour connaître presque parfaitement Qustodio après deux ans d'étude, que cela reste, pour les ordinateurs PC, la meilleure solution. Pour les smartphones, très clairement, mieux vaut utiliser Spin Safe que Qustodio.

Covenant eyes (www.covenanteyes.com) : filtre et système de surveillance par un tiers pour ordinateurs et smartphones (en anglais), plutôt orienté vers les adultes : le principe est d'aider la personne qui se constitue des alliés (ally), c'est-à-dire des personnes qui sont prévenues lorsqu'elles consultent des mauvais sites. Cela permet d'éviter d'être isolé dans ce combat. Ils ont en revanche l'avantage de développer toute une pédagogie de discussion sur les ressorts de la pornographie pour asservir la personne, qui est très utile je pense pour des adultes. Sur un plan pratique, mon avis est que Covenant eyes n'est pas simple d'utilisation, et par ailleurs il n'existe qu'en anglais.

→ D'autres conseils pour se protéger sur le site <u>www.ensortir.fr</u> et le site très bien fait <u>www.stopporn.fr</u>

## <u>Sur Smartphone</u>

### a) <u>Sur Iphone (et Ipad = un Ipad fonctionne avec iOs comme un Iphone) :</u>

Le paragraphe encadré ci-dessous est utile, cependant depuis que j'ai découvert SPIN SAFE, je vous conseille d'installer Spin Safe sur l'Iphone ; je n'ai pas encore eu le temps de faire le test, dès que ce sera fait, ce paragraphe sera mis à jour :

L'Iphone est bien mieux fait pour cela que les Android.

Se protéger soi-même est on ne peut plus simple via l'onglet « Temps d'écran » (faire rentrer un code par un ami (ami, conjoint, prêtre)) en suivant les instructions fournies à l'adresse :

http://stopporn.fr/tutos/restrictions-iphone-contre-porno/. Bien faire tout ce qu'ils conseillent en terme d'interdictions (interdire l'accès à Youtube et Safari, mais aussi l'installation de nouvelles applis). Comme SpinSafe (navigateur filtrant) aura été installé préalablement, la personne pourra aller sur internet.

Etant donné le problème de Youtube (cf dernière page), il nous semble qu'il est utile, dans les paramètres de restrictions, d'empêcher les App 17+ (Applications réservée aux 17 ans et plus; Youtube est une application classée telle). L'accès à l'Appli Youtube est ainsi bloqué.

Par ailleurs, pour éviter d'aller consulter Youtube depuis Safari, il faut, dans les Restrictions concernant les sites Web, taper www.youtube.com comme site à bloquer. Il faut par ailleurs installer Spinsafe permet de consulter Youtube via le navigateur SpinSafe qui seul permet de consulter Youtube en le bloquant en mode restreint

### b) <u>Sur Android :</u> Norton App Lock + Spin Safe

La manœuvre proposée ci-dessous nécessite que vous ayez à vos côtés, lors de l'installation, une personne de confiance (parent, ami,...) qui mettra les codes nécessaires. Appelons le « l'Ami ». Il est requis que l'Ami ait un compte Google.

La seule solution qui marche est celle présentée par le site http://stopporn.fr/tutos/proteger-son-telephone/, présentée ici <u>adaptée pour ceux qui veulent conserver la possibilité d'accéder à internet</u> :

- 1) Dans les Paramètres, ajouter dans les comptes le compte Google de l'Ami.
- 2) Sur le Play Store, télécharger/installer <u>Norton App Lock</u>. Cette application permet de bloquer, sur le téléphone, les applications (et même d'autres choses) qu'on veut.

Voici comment procéder : L'Ami met un code connu de lui seul. A un moment de l'installation, Norton demande de rentrer une adresse mail de récupération : mettre celle du compte Google de l'Ami (sans quoi cela risque d'être par défaut l'adresse Gmail du possesseur du smartphone qui, tenté de faire sauter Norton, pourra le faire en demandant à ce que soit envoyé un nouveau mot de passe).

3) Sur le Play Store, télécharger/installer Spin Safe.

Il faut donner une adresse mail et un mot de passe, qui seront mis par l'Ami et connus de lui seul.

<u>Spin Safe Browser</u> (sous-titré Safe Web Browser) : c'est un navigateur sécurisé filtrant la pornographie. Ce qui fait la supériorité incomparable de Spin Safe sur tous les autres, c'est qu'il bloque <u>tous</u> les moteurs de recherche (les autres logiciels ne bloquent que Google, Yahoo, Bing) : Qwant, Duckduckgo,..., mais également tous les sites Proxy (autre manière de contourner les filtres), tout en permettant de consulter Youtube (à travers le navigateur) mais uniquement en mode restreint (ce qui filtre tous les nus).

4) Ouvrir Norton App Lock et mettre impérativement dans les applications (=applis) à verrouiller (c'est-à-dire qu'on ne pourra pas y accéder sans mettre le mot de passe de Norton) :

**You tube** (on y trouve tous les nus et saletés possibles), qu'on se rassure (cf infra) la personne pourra aller sur Youtube de manière sécurisée (en mode restreint, qui enlève tous les nus, etc.) via le navigateur filtrant SpinSage.

**Netflix** (on y trouve plein de films réservés aux adultes qui sont parfois de la vraie pornographie rebaptisée cinéma – comme La vie d'Adèle, etc.), **Google Play films** (l'application par défaut de lecture de films ; pour les mêmes raisons) et **toutes les applis de lectures de films** déjà présentes sur le smartphone.

Le Play Store, pour éviter que la personne télécharge ultérieurement d'autres navigateurs et d'autres applis de lectures de films. Bien sûr, le jour où on a besoin d'installer une nouvelle appli sur son smartphone (météo, sport, etc), il suffit de demander à l'Ami présent physiquement de taper le code de Norton App Lock le temps de télécharger l'appli, puis on rebloque le Play Store grâce à Norton App Lock.

5) Terminer en redémarrant le smartphone (c'est plus sûr !). Faire des tests pour vérifier que tout marche bien.

**<u>Remarque</u>**: il n'est pas indispensable d'installer la suite complète des 3 applis : Spin Sage, Manage Spin, et Boomerang Parental control. Une autre technique de protection, mais payante (4 euros par mois)

Manage Spin Safe Browser (sous-titré Web filtering) : a l'avantage de laisser libre le Play store, car il :

✓ Bloque automatiquement tous les navigateurs Web non filtrés : cela veut dire que la personne, quand bien même elle aurait accès au Play Store et pourrait télécharger des navigateurs non filtrants, lorsqu'elle essaiera de les lancer, ils seront empêchés de s'ouvrir, grâce à Manage Spin.

- ✔ Bloque les navigateurs intégrés non filtrés (ceux qui ouvrent des liens Web dans les applications)
- ✔ Etablit le navigateur sécurisé Spin Safe Browser en tant que navigateur par défaut

Dans sa version payante, il a une fonction qui empêche sa désinstallation, (rôle joué par Norton App Lock dans la technique décrite plus haute). En revanche puisqu'il :

(Si en outre on est dans le cas d'un adolescent, ou d'un adulte qui souhaite que l'Ami ait une visibilité sur ce qu'il fait, installer également : **Boomerang Parental control** : 3e élément de l'ensemble d'applis Spin Safe - voir le site <u>http://nationaledtech.com/</u>; dans ce cas, il faut aussi installer cette appli sur le smartphone du parent/de l'Ami)

## Sur ordinateur

a) Sur Mac: Suivre ce qui est dit sur http://stopporn.fr/eliminer-images-pornos/sur-ordinateur/.

Créer une session contrôle parental, c'est efficace.

### b) Sur ordinateur PC :

<u>**Qustodio**</u> : existe en français ; Un longue présentation, très bien faite, vous permet d'en avoir un aperçu complet : <u>https://www.lesmeilleursvpn.com/presentation-test-vpn/avis-qustodio-vpn/</u>

Gratuit dans sa version Free, mais seule la version Premium (payante) permet d'avoir accès à des réglages particuliers (cf. infra) qui s'avèrent absolument indispensables pour les raisons qui seront exposées ci-dessous. La version Premium (payante) permet en outre, via un Portail Familial accessible en ligne, de gérer plusieurs « enfants » et plusieurs matériels (ordinateur, smartphone, tablette) pour chaque enfant. Le « parent » reçoit des mails si l' « enfant » a tenté d'accéder à un site interdit.

(Qustodio peut être installé sur Smartphone mais ce n'est pas indispensable si on y a mis Spin Safe qui est gratuit)

La manœuvre proposée ci-dessous nécessite que vous ayez à vos côtés, lors de l'installation, une personne de confiance (parent, ami,...) Appelons le « l'Ami ». Il est requis que l'Ami ait un compte Google.

Pour l'installation du programme, l'Ami rentrera son adresse mail et un mot de passe. Rallumer l'ordinateur après installation, et <u>tester impérativement</u> car ATTENTION : il arrive que Qustodio ne marche pas dans les premières minutes, bien que l'icône indique « Qustodio est activé ». Dans ce cas (si vraiment cela ne filtre pas au bout de 5 min), patienter, puis désinstaller et réinstaller Qustodio.

Attention, dans les « impressions d'écran » copier/collées (à partir de la page 4), c'est l'ancienne version (appelée « classique » de « Qustodio Portail Familial » qui est utilisée.)

La nouvelle a cependant des avantages (on peut passer de l'une à l'autre sans difficulté et inversement), notamment un onglet spécifique pour gérer Youtube:

| G Gmail | 😽 SPIN Safe B         | 🝐 Mon Drive - | 📑 Mailing liste   | \Xi Mailing liste                                                                     | SB Pachamama       | 💙 (28 non lus)   | <b>Q</b> Qustodic X    | G YouTube                 | G Créer votre                | ڬ Nouvel ong  | +         | -         | - 0         | ×     |
|---------|-----------------------|---------------|-------------------|---------------------------------------------------------------------------------------|--------------------|------------------|------------------------|---------------------------|------------------------------|---------------|-----------|-----------|-------------|-------|
|         | C û                   | 0             | https://family.qu | stodio.com/parent                                                                     | ts-app#/profiles/2 | 2653566/rules/yo | utube-rules            |                           | ⊠ ☆                          |               | ⊻         | ıll\ 🗊    | ی ی         | 4 ≡   |
| Q       | Qustodio              |               |                   |                                                                                       |                    |                  |                        |                           |                              |               | Retournei | à la vers | ion classic | Aue 🔨 |
| Т       | Chris<br>Actif        |               |                   |                                                                                       | Sur                | veillance d      | e YouTube              |                           |                              |               |           |           |             |       |
|         | Résumé                |               | >                 |                                                                                       |                    |                  |                        |                           |                              |               |           |           |             |       |
| *       | The straight          |               | _                 | D                                                                                     | )éfinissez des rè  | gles d'accès à ' | YouTube pour <b>Cl</b> | h <b>ris</b> et surveille | ez son activité <u>ici</u> . |               |           |           |             |       |
| Lo      | - Fil d'activite      | 2             | >                 | Bloquez ou autorisez l'accès à youtube.com                                            |                    |                  |                        |                           |                              |               |           |           |             |       |
| •       | 🕓 Limite Quot         | idienne       | >                 |                                                                                       | _                  |                  |                        |                           |                              |               |           |           |             |       |
| 0       | Bestriction           | Horaire       | <u>`</u>          |                                                                                       | Accès à y          | outube.com via   | un navigateur          |                           |                              |               |           |           |             |       |
|         |                       | Torane        | _                 | Bloquez, autorisez ou définissez des limites d'utilisation pour l'application YouTube |                    |                  |                        |                           |                              |               |           |           |             |       |
| U       | 🜐 Filtrage We         | b             | >                 | ۵                                                                                     | Aucun annareil i   | OS ou Android I  | ne signale actuel      | lement d'activi           | té sur l'applicatio          | n YouTube pou | Chris     |           |             |       |
|         | Surveillan<br>YouTube | ce de         | >                 |                                                                                       |                    |                  | io signalo dottor      |                           | o sur rappiouto              |               | onno      |           |             |       |
|         | Jeux et App           | lis           | >                 |                                                                                       |                    |                  |                        |                           |                              |               |           |           |             |       |
|         | Appels et S           | MS            | >                 |                                                                                       |                    |                  |                        |                           |                              |               |           |           |             |       |
|         | Géolocalisa           | ation         | 、 ·               |                                                                                       |                    |                  |                        | 4.4                       |                              |               |           |           | 21:29       | ~     |
|         | Taper ici pour rech   | hercher       | Į,                | i <u>e</u> (                                                                          |                    |                  |                        | 19. (0)                   |                              | Ŕ             | ^ 🐺 🕯     | ⊐         | 1/11/2019   | 8     |

Pour que Qustodio remplisse bien sa fonction, il faut impérativement suivre les étapes ci-dessous :

1) Ne garder comme navigateur que Chrome et Firefox (désinstaller Edge et les autres navigateurs). Parce que l'extension SpinSafe n'existe que sur ces 2 navigateurs (cf. infra)

- 2) Dans les paramètres de Qustodio, sur le Profil de l' « enfant », cliquer sur « Règles » et pensez à <u>sélectionner dans les catégories de site à bloquer</u> les catégories suivantes :
  - <u>« Pornographie »</u>
  - « Contenu adulte »
  - <u>« Proxys »</u> (appelé dans la nouvelle version du Portail Qustodio : «Piratage/faille de système »)

- <u>« Portail de recherche »</u> : cela empêchera (théoriquement) l'utilisation de tous les moteurs de recherche. Car Qustodio ne filtre que les moteurs de recherche Google, Yahoo, et Bing, et dans sa configuration par défaut, il n'interdit pas l'accès à tous les autres moteurs.

Mais étant donné qu'on a tout de même besoin de pouvoir utiliser au moins un moteur de recherche pour faire ses recherches, comme on peut créer des exceptions, pensez à <u>mettre dans les Exceptions :</u>

AUTORISER : tous les sites que vous souhaitez autoriser.

Google.com, Yahoo.fr ou Bing.com (pour pouvoir faire tout de même des recherches) : AUTORISER (Uniquement un de ces 3 ; surtout pas un de ceux qui sont listés ci-dessous : Qwant, etc.)

<u>BLOQUER les autres moteurs de recherche</u> (car hélas, même si on a sélectionné « Portail de recherche » dans les catégories de site à bloquer, il arrive que Qustodio ne bloque pas ces moteurs de recherche) : (même si cette étape est fastidieuse, elle est capitale)

Youcare.world, Qwant.com, Peekier.com Lilo.org, Millionshort.com : BLOQUER Et aussi : searx.me, Yippy.com, Ecogine.org, metager.de, Kelseek.fr, Ask.com, Exalead.com, Gigablast.com, Ecosia.org, Yandex.com, Duckduckgo.com, startpage.com

#### BLOQUER les sites de proxy suivants : croxyproxy.com, https://hide.me/fr/proxy,

https://www.vpnmag.fr/proxy-gratuit/ (théoriquement, ils sont bloqués par Qustodio mais pratiquement pas toujours)

| Boîte de récep | 😽 SPIN Safe Bro    | 🍐 Mon Drive - G | 言 Mailing liste p   | 😑 Mailing liste g                                                                                                    | SB Pachamama e                                                                                                    | ゴ (22 non                                                                                                    | ılus) - 📿 Qust                                                                                                    | todio F 🗙                                                                               | Pour votre sécurit | 🔹 Gestionnaire c | +     |      |                  | ٥        | × |
|----------------|--------------------|-----------------|---------------------|----------------------------------------------------------------------------------------------------|----------------------------------------------------------------------------------------------------|----------------------------------------------------------------------------------------------------|----------------------------------------------------------------------------------------------------|-----------------------------------------------------------------------------------------|--------------------|------------------|-------|------|------------------|----------|---|
| (←) → C' (i    | )                  | 💟 🔒 https:,     | //family.qustodio.c | om/user-rules/we                                                                                                    | b/user/2653566/da                                                                                                    | ys/7                                                                                                    |                                                                                                    | E 50                                                                                    | % … ⊠ ☆            |                  | ע ו   | I\ 🗉 |                  | <b>1</b> | Ξ |
|                |                    |                 |                     | Expensive pour autoriser     expensive non entrait acceler a un site     effect acceler a un site     effect acceler a un site     effect acceler acceler acceler acceleration     effect acceleration     effect acceleration     fordall de rec     Sport     Sport     Business     Santé | ou meetre raceta de sobe enter à a<br>e catégories de définie.<br>a catégories de dés internet<br>a catégories de attes internet<br>a Cechnologie<br>a Jeux<br>voyages<br>a Religion<br>b Emploi<br>b Emploi<br>b Emploi<br>b Emploi<br>c Messagerie web<br>c Forums | our categories social<br>CUI<br>CUI<br>CUI<br>Chat<br>Chat | es de sites, ou pour recevoir de<br>Contenu adu<br>Pornographi<br>Actoril<br>Drogues<br>Drogues<br>Drogues<br>Autoria la staterer a<br>Nationar Admir a                                                                                                    | ulte<br>ie<br>domme<br>dispon<br>element                                                |                    |                  |       |      |                  |          | ^ |
|                |                    |                 | E                   | xceptions<br>lines: operanter pour remplece<br>definitions of works solutients sur<br>Ajouter une exception<br>Per exemple: google.com<br>Ajouter                                                                                                    | r les paramètres d'accès à d'autres si<br>etiler, bloquer ou autoriser.<br>Bloquer                                                                                                    | lies Internet                                                                                                    | Sites Internet non of<br>Utilises co paramètre pour par<br>l'acteurs de la site suit ne parametre de<br>l'acteurs de la site suit ne parametre<br>d'acteurs aits constituientent<br>d'acteurs de la constituientent<br>angereurs ne paras d'acteurs<br>internet inconnus | Lassés<br>Vécifier si<br>oquer<br>Vécifier si<br>over pas<br>over ann<br>si<br>sisteté. |                    |                  |       |      |                  |          |   |
|                |                    |                 |                     | Site Web<br>© youtube.com<br>© google.fr<br>© login.yahoo.com<br>© yahoo.com                                                                                                    | Monter: Tous les domaines (10)                                                                                                    | <b>Q</b> *<br>X<br>X<br>X                                                                                                    | Recherche sécurisée<br>Utilises ce paramètre pour so<br>dustatio doit limiter les résul<br>recherche pour definiter les o<br>potentiellement dangereux.<br>Utiliser la recherche<br>sécuritée                                                                            | e<br>decifier si<br>itats de<br>contenus                                                |                    |                  |       |      |                  |          |   |
|                |                    |                 |                     | <ul> <li>m.youtube.com</li> <li>yahoo.fr</li> <li>google.com</li> <li>youcare.world</li> <li>peekier.com</li> <li>lilo.org</li> </ul>                                                                                                    |                                                                                                    | ×<br>×<br>×<br>×                                                                                                    | Nonincations de ste<br>bloqués<br>Utilisez ce paramètre pour sp<br>dustatel abit vous envoyer un<br>confication lorque des sites<br>bloqués.<br>M'envoyer un email<br>bloqué                                                                                             | es<br>ne<br>i sont                                                                      |                    |                  |       |      |                  |          | l |
|                |                    |                 |                     | - motory                                                                                                    |                                                                                                    | ^                                                                                                    |                                                                                                    |                                                                                         |                    |                  |       |      |                  |          | Ŷ |
| E O Tape       | r ici pour recherc | her             | ₽ Ħ                 | e 🛛 🕻                                                                                                    | ) 📄 😣                                                                                                    | M N                                                                                                    | - <b>Ps</b> 🎾                                                                                                    | (٢)                                                                                     |                    | x <sup>A</sup> , | ^ ∵ № | ∋ √× | 20:44<br>21/11/2 | 019      | 8 |

## 3) Sur <u>chacun</u> des navigateurs installés sur l'ordinateur (Firefox, Chrome) répéter la manœuvre suivante : le Verrouillage de Youtube en mode restreint.

(NB : cette manipulation n'est pas liée à Qustodio ; elle marche sur n'importe quel ordinateur, qu'on ait installé un filtre - comme Qustodio - ou non)

Il existe des tutoriels sur Youtube. En deux mots, voici comment procéder :

L'Ami se connecte à Youtube avec son compte Google, en prenant bien garde de refuser lorsque le navigateur propose d'enregistrer le mot de passe pour la suite. Cliquer en haut à droite sur le logo avec le bonhomme, puis dans le menu déroulant, aller tout en bas, cliquer sur « Mode restreint : désactivé » ; voici ce qui apparaît :

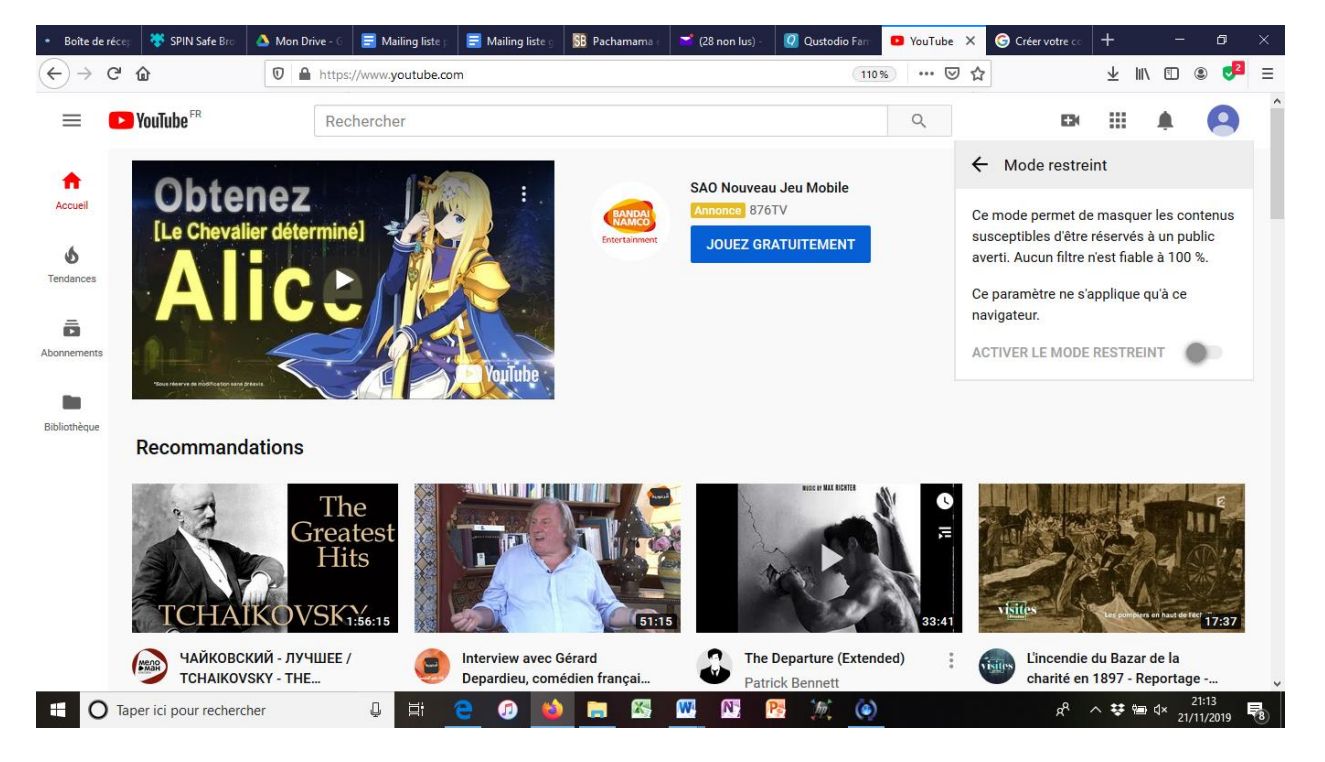

Cliquer sur le bouton flou et le glisser vers la droite, il devient alors de couleur bleue, puis aussitôt la page se recharge et réapparaît.

Recliquer alors sur le bonhomme, et sélectionner « Se déconnecter ».

Le possesseur de l'ordinateur, s'il possède un compte Google, peut alors faire le test de se connecter avec son compte Google, et de tenter de désactiver le mode restreint. Il n'y arrivera pas, un message lui indiquera que pour déverrouiller le mode restreint il faut se connecter avec le compte Google qui a servi à verrouiller (celui de l'Ami donc).

4) Dans les paramètres de Qustodio, sur le Profil de l' « enfant », cliquer sur « Règles » et pensez à <u>sélectionner, dans l'onglet Navigation, les navigateurs à proscrire</u>, à savoir tous ceux autres que Mozilla, Edge, et Chrome. Car il faut savoir que Qustodio n'est capable de filtrer que les navigateurs Mozilla, Edge, et Chrome : il ne filtre pas les navigateurs moins connus.

Pour cela, il faut sélectionner Oui dans « Activer le contrôle des Applications », puis basculer sur NON les Applications à proscrire (cf. infra) :

| Qustodio Family Portal ×  | G Gmail 🛛 🗙                                                                       | National Education Technologies In $ 	imes $                                  | YouTube                                               | × +                                      |           |            | - 0                 | × |
|---------------------------|-----------------------------------------------------------------------------------|-------------------------------------------------------------------------------|-------------------------------------------------------|------------------------------------------|-----------|------------|---------------------|---|
| ← → ♂ ☆                   | 🛈 🛈 🔒 https://family.qusto                                                        | dio.com/user-rules/apps/days/7/user/                                          | 2653566                                               | 90 %                                     | … ⊠ ☆     | lii\       | 🗉 🗶 🏓               | ≡ |
|                           | Navigation Limites d'utilisation                                                  | Applications Réseaux sociaux Ap                                               | pels et SMS Géolocalisatio                            | on Bouton de Panique                     |           |            |                     | ^ |
|                           | Cette page contient<br>pouvez aussi yconfig                                       | les paramètres qui vous permettent<br>gurer des limites de temps d'utilisatio | d'autoriser ou de bloquer<br>n pour chacune des appli | l'utilisation des applicatio<br>cations. | ons. Vous |            |                     | 1 |
|                           | Contrôle des Applie<br>Utilisez ce paramètre pour au<br>Activer le contrôle des A | cations<br>toriser ou restreindre l'accès à des appl<br>Applications OUI      | cations spécifiques de votre                          | enfant.                                  |           |            |                     |   |
|                           | Nom                                                                               | Autoriser<br>l'application                                                    | on                                                    | Toutes applications (39                  | ) Q*      |            |                     |   |
|                           | 😉 Firefox 🛛 🍂                                                                     |                                                                               |                                                       |                                          |           |            |                     |   |
|                           | Chrome 🔶                                                                          | oui                                                                           | 3                                                     |                                          |           |            |                     |   |
|                           | Microsoft Word                                                                    |                                                                               |                                                       |                                          |           |            |                     |   |
|                           | O Messagerie                                                                      | oui                                                                           | 3                                                     |                                          |           |            |                     |   |
|                           | Contacts •                                                                        |                                                                               | 3                                                     |                                          |           |            |                     |   |
| O Taper ici pour recherch | ner 📮 🛱                                                                           | e 🔌 🛛 🗖 🖾                                                                     | <u></u>                                               | ( <u>©</u> )                             |           | ☆ ☆ ☆ ভা ♦ | 10:47<br>27/09/2019 | ð |

Dans le test que j'ai fait, mon inquiétude était qu'ayant téléchargé un autre navigateur, Brave Browser (moins connu que Chrome ou Firefox), il n'apparaissait pas dans la liste d'Applications de l'image cidessous et donc je me disais « je ne pourrai pas l'interdire ». Mais quand j'ai essayé de le lancer en cliquant dessus, il s'est interrompu, et un message est apparu sur l'écran avec l'indication : « Service de protection de Qustodio : Pour votre sécurité, l'application Brave Browser a été bloquée ».

NB : c'est dans cet onglet qu'on peut choisir d'interdire l'accès à Facebook, etc. L'onglet voisin « Limites d'utilisation » est aussi très utile pour ceux qui souhaitent limiter le temps passé sur Instagram, etc.

## 5) <u>Installer l'Extension de Spin Safe :</u> Qustodio ayant parfois des défaillances, <u>il faut impérativement faire</u> <u>cette manipulation</u>

Firefox : <u>https://addons.mozilla.org/en-US/firefox/addon/spin-safe-browser-web-filter/</u> Sur la fenêtre suivante, cliquer sur « + Add to Firefox » en bleu :

| 📔 [Boomerang 🗉 🧚 SPIN Safe 🗙 🔚 SPIN Safe Bro. 💧 Mon Drive - C 🗐 Mailin                                                        | g liste g 🖸 Confirmation 🚺 Modifier É                                                                                                    | vèn 🔘 Récollection d         | 🕻 (2 non lus) - a 🛛 🍯 | Nouvel onglet +            | -                         | ø ×             |  |  |  |  |
|----------------------------------------------------------------------------------------------------|----------------------------------------------------------------------------------------------------|------------------------------|-----------------------|----------------------------|---------------------------|-----------------|--|--|--|--|
| ← → C ☆ ③ ③ ● https://addons.mozilla.org/en-US,                                                                               | /firefox/addon/spin-safe-browser-web-filt                                                                                                    | er/ 🗉                        | … ⊠ ☆                 | $\mathbf{\overline{\tau}}$ | III\ 🖽 🤅                  | > 🕶 ≡           |  |  |  |  |
|                                                                                                    |                                                                                                    |                              | Extension Works       | shop 🗗 Developer Hub       | Register                  | or Log in       |  |  |  |  |
| Firefox Add-ons explore <u>extensions</u> Th                                                                                  | emes More 🗸                                                                                                    |                              | ٩                     | Find add-ons               |                           | $\rightarrow$   |  |  |  |  |
| -\$ <del>.</del>                                                                                                    |                                                                                                    | 52<br>Users                  | <u>5</u><br><u>Re</u> | views                      | 🗙 🚖 📩 📩<br>5 Stars        |                 |  |  |  |  |
| SPIN Safe Browser: Web Filte                                                                                                  | 5 🚖<br>4 🚖<br>3 🔶                                                                                                    |                              |                       |                            | 5<br>0<br>0               |                 |  |  |  |  |
| SPIN Safe Browsing: Web Filter for Firefox enables our leading web filterin<br>in Firefox for a safer web surfing experience. | by National Education Technologies Inc. SPIN Safe Browsing: Web Filter for Firefox enables our leading web filtering technology is Einford for a color web surface considered and a color web surface considered and a color web s |                              |                       |                            |                           |                 |  |  |  |  |
|                                                                                                    |                                                                                                    |                              |                       |                            |                           |                 |  |  |  |  |
| Rate your experience                                                                                                    | About this extension                                                                                                    |                              |                       |                            |                           |                 |  |  |  |  |
| How are you enjoying SPIN Safe Browser: Web Filter?<br>Log in to rate this extension                                          | Use SPIN Safe Browsing: Web Filter for Firefox to block pornography, inappropriate adult content,<br>and keep your Google search results and image searches filtered. This extension is designed for<br>those looking for self-manage their safe browsing experience on Mozilla's Firefox.                                                                                                    |                              |                       |                            |                           |                 |  |  |  |  |
| https://addons.mozilla.org/firefox/downloads/file/1684024/spin_safe_browsing_web_filter_for_chro                              | me-1.0-fx.xpi?src=dp-btn-primary d protect the                                                                                                    | extension to prevent removal | . Our extension is    | r <sup>g</sup> 🔨 🕏         | 空<br>(10) 22<br>(10) 10/1 | :27<br>0/2019 1 |  |  |  |  |

Apparaît la fenêtre suivante en haut : cliquer sur Ajouter en bleu :

| 📔 [Boomerang F 😽 SPIN Safe 🗙 🔝 SPIN Safe Bro                                                               | 🔺 Mon Drive - 🗧 📃                                                                                                    | Mailing liste g                                                                              | Confirmation                                                                                                 | 🖲 Modifier Évèn                                                                                    | Récollection of the second second | 🞽 (2 non lus) - a                                                                             | 횓 Nouvel onglet                      | +               | -        | ø ×   |  |
|----------------------------------------------------------------------------------------------------|----------------------------------------------------------------------------------------------------|----------------------------------------------------------------------------------------------|----------------------------------------------------------------------------------------------------|----------------------------------------------------------------------------------------------------|----------------------------------------------------------------------------------------------------|-----------------------------------------------------------------------------------------------|--------------------------------------|-----------------|----------|-------|--|
| (← → C û ③ ⑦ ≱ ♣                                                                                           | https://addons.mozilla.c                                                                                                    | org/en-US/firefo                                                                             | x/addon/spin-safe                                                                                            | e-browser-web-filte                                                                                | r/                                                                                                    | ≣ … ⊠ ≾                                                                                       | 7                                    | <u>↓</u> III\ C |          | , 🔍   |  |
| Sirefox Add-o                                                                                              | Ajouter SPIN Safe Browsin<br>Votre permission est nécess<br>• Accéder à vos données p<br>En savoir plus à propos des<br><u>Ajouter</u> | ng: Web Filter for<br>saire pour :<br>our tous les sites v<br>permissions<br>A <u>n</u> nule | Veb Filter for Chrome ?<br>pour :<br>tous les sites web<br>missions<br>Agnuler                               |                                                                                                    |                                                                                                    |                                                                                               | Extension Workshop 🗷 Developer Hub 🖉 |                 |          |       |  |
| SPIN Safe Browser<br>by National Education                                                                 |                                                                                                    | 52<br>Users<br>5 <b>†</b><br>4 <b>†</b><br>3 <b>†</b><br>2 <b>†</b><br>1 <b>*</b>            | 5<br>Reviews                                                                                                 | <b>5</b> Sta                                                                                       | ars 5<br>0<br>0<br>0<br>0<br>0                                                                                                    |                                                                                               |                                      |                 |          |       |  |
| Rate your experience<br>How are you enjoying SPIN Safe Browser: Web Filte<br>Log in to rate this extension | 17                                                                                                    | About<br>Use SPI<br>and kee<br>those to<br>Importa                                           | this extension<br>N Safe Browsing: We<br>py our Google sear<br>pooking for self-mana<br>ant: You cannot pass | b Filter for Firefox to<br>h results and image s<br>ge their safe browsin<br>word protect the exte | block pornography,<br>earches filtered. Thi<br>g experience on Moz<br>nsion to prevent ren                                                                                                    | inappropriate adult co<br>s extension is designe<br>illa's Firefox.<br>noval. Our extension i | ontent,<br>d for<br>s                |                 | 20.00    |       |  |
| O Taper ici pour rechercher                                                                                | Q H C                                                                                                    | 6                                                                                            |                                                                                                    | <u> </u>                                                                                           |                                                                                                    |                                                                                               | я <sup>8</sup> ^ 3                   | 👯 🛐 🖬 ሳን)       | 10/10/20 | 019 1 |  |

Apparaît la fenêtre suivante en haut à droite : cocher « Autoriser cette extention à s'exécuter dans une fenêtre de navigation privée », puis sur « J'ai compris » en bleu :

| M [Boomerang F 😽 SPIN Safe I 🗙                                                                 | 👼 SPIN Safe Bro                                                          | 🍐 Mon Drive - G             | 😑 Mailing liste g                                                                               | Confirmation                                                                                     | 🖲 Modifier Évèn                                                                                     | Récollection d                                                                                 | 🞽 (2 non lus) - a                                                                          | ຢ Nouvel onglet     | +                                    | - 0                        | × |
|------------------------------------------------------------------------------------------------|--------------------------------------------------------------------------|-----------------------------|-------------------------------------------------------------------------------------------------|--------------------------------------------------------------------------------------------------|----------------------------------------------------------------------------------------------------|------------------------------------------------------------------------------------------------|--------------------------------------------------------------------------------------------|---------------------|--------------------------------------|----------------------------|---|
| $\leftrightarrow$ > C $\textcircled{a}$                                                        | 🛈 🛈 🔒 https                                                              | ://addons. <b>mozilla</b> . | org/en-US/firefox/                                                                              | addon/spin-safe-br                                                                               | owser-web-filter/                                                                                   | Ē                                                                                              | ⊠ ☆                                                                                        | <u>+</u>            | \ ⊡                                  | ە 🗣 (                      | ≡ |
| <b>irefox</b> : Ad                                                                             |                                                                          | Exter 🔅                     | SPIN Safe Browsi<br>ajouté à Firefox.<br>Gérez vos module<br>Mutoriser cette<br>fenêtre de navi | i <b>ng: Web Filter</b><br>s en cliquant su<br>extension à s'e<br>gation privée                  | r <b>for Chrome</b> a él<br>ur <b>à</b> dans le mer<br>exécuter dans une                            | té<br>nu ≡<br>₂                                                                                |                                                                                            |                     |                                      |                            |   |
| -                                                                                              |                                                                          |                             |                                                                                                 |                                                                                                  |                                                                                                    | 5<br>U                                                                                         | 2<br>Jsers                                                                                 | 5<br><u>Reviews</u> | " <u>a</u> i compris<br>🔶 🌟 🤹<br>5 S | 🗙 🚖 🚖<br>Stars             | T |
| SPIN Safe E<br>by National Ec<br>SPIN Safe Browsing: Web Fill<br>in Firefox for a safer web su | SPIN Safe Browser: Web Filter<br>by National Education Technologies Inc. |                             |                                                                                                 |                                                                                                  |                                                                                                    |                                                                                                |                                                                                            |                     |                                      | 5<br>0<br>0<br>0<br>0<br>0 |   |
| Rate your experience                                                                           |                                                                          |                             | Abou                                                                                            | t this extension                                                                                 |                                                                                                    |                                                                                                |                                                                                            |                     |                                      |                            |   |
| How are you enjoying SPIN Safe                                                                 | Browser: Web Filter?<br>ate this extension                               |                             | Use Si<br>and k<br>those<br>Impor                                                               | PIN Safe Browsing: We<br>eep your Google searc<br>looking for self-mana<br>tant: You cannot pass | b Filter for Firefox to<br>th results and image s<br>ge their safe browsin<br>word protect the exte | block pornography, i<br>earches filtered. This<br>g experience on Mozi<br>nsion to prevent rem | nappropriate adult co<br>extension is designed<br>lla's Firefox.<br>oval. Our extension is | ntent,<br>1 for     |                                      |                            | Ŷ |
| O Taper ici pour recherch                                                                      | ier                                                                      | Q Hi (                      | e 🔒 🧷                                                                                           |                                                                                                  | <u> </u>                                                                                            |                                                                                                |                                                                                            | ^ <sup>9</sup> x    | 👯 🚮 📾 ሳ                              | 22:29<br>10/10/2019        | 1 |

Si vous avez Chrome, faites la même manipulation à partir du lien : <u>https://chrome.google.com/webstore/detail/spin-safe-browsing-web-fi/elebdopnkeckgfhkeeefmpmjjglandmi?hl=en</u>

6) Faire des tests.

\_\_\_\_\_

#### **FAIBLESSES DE QUSTODIO :**

Attention, aucun filtre n'est efficace à 100 % ; il faut savoir que même avec un filtre comme Qustodio :

- Qustodio peut filtrer les sites Proxy semble-t-il (autre manière de contourner les filtres) – il faut pour cela vérifier que l'onglet Proxys (cf. image ci-dessus) est bien dans la liste des sites Rouges (à bloquer). Mais il peut arriver que certains proxy ne soient pas empêchés. C'est pour cela qu'ajouter les extensions de SpinSafe est essentiel. Il est bon aussi que l'Ami vérifie de temps en temps, sur le Portail familial de Qustodio, si la personne n'est pas allée sur des proxy.

POUR CETTE RAISON, JE CONSEILLE DE CONSULTER LE PORTAIL FAMILIAL DE QUSTODIO DANS LA VERSION NOUVELLE, car elle donne des renseignements plus précis (que sur la version classique) des sites consultés, mais l'ancienne version a aussi des avantages : par exemple, on voit les mots les plus demandés dans les recherches, parce qu'ils sont représentées avec une taille plus importante : ici par ex. : « masters » et « londres »

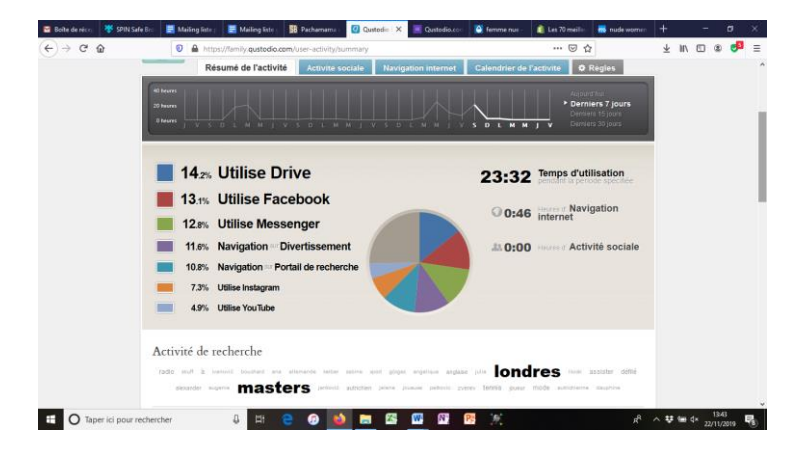

Et voici le Portail de Qustodio dans sa version nouvelle :

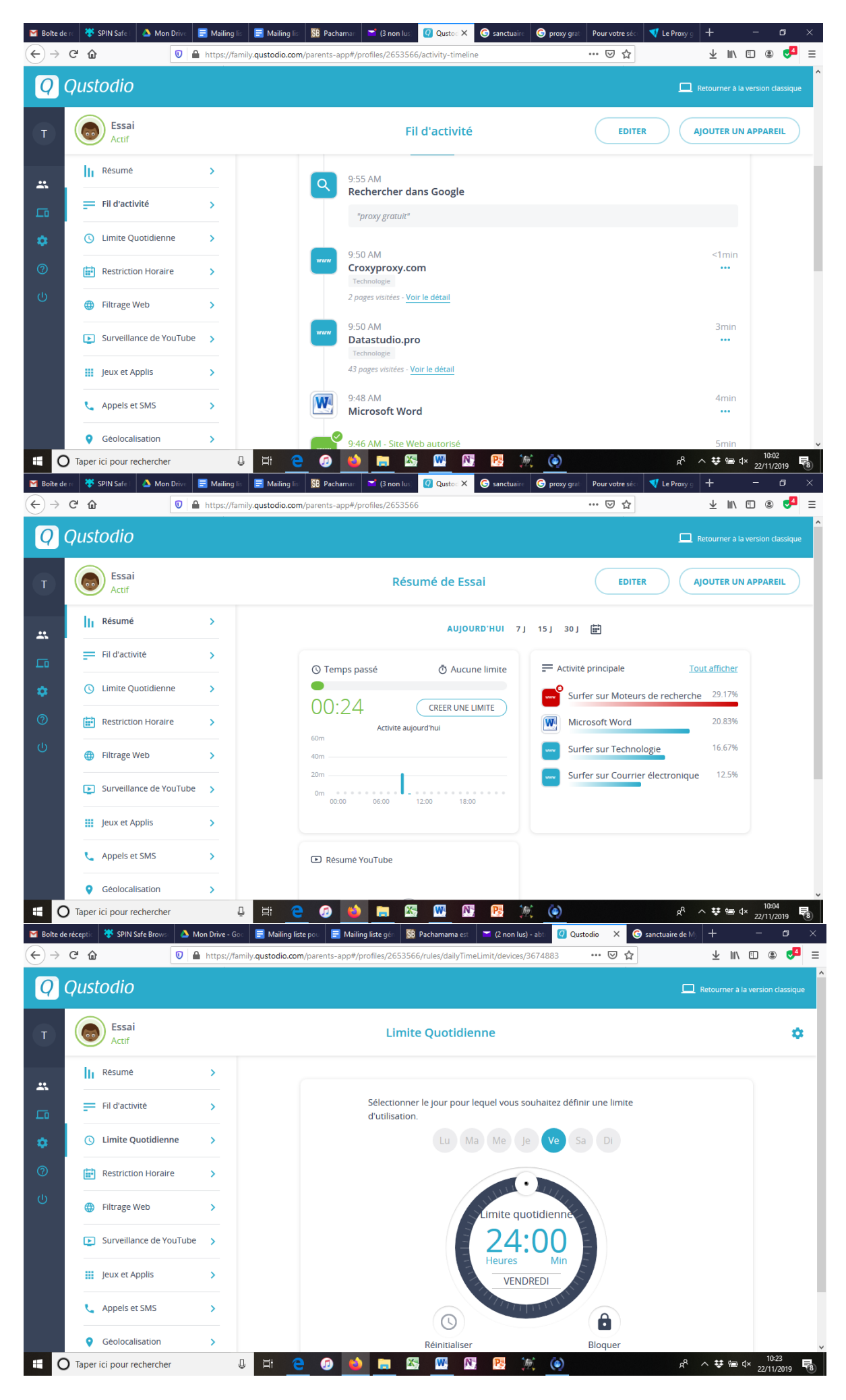

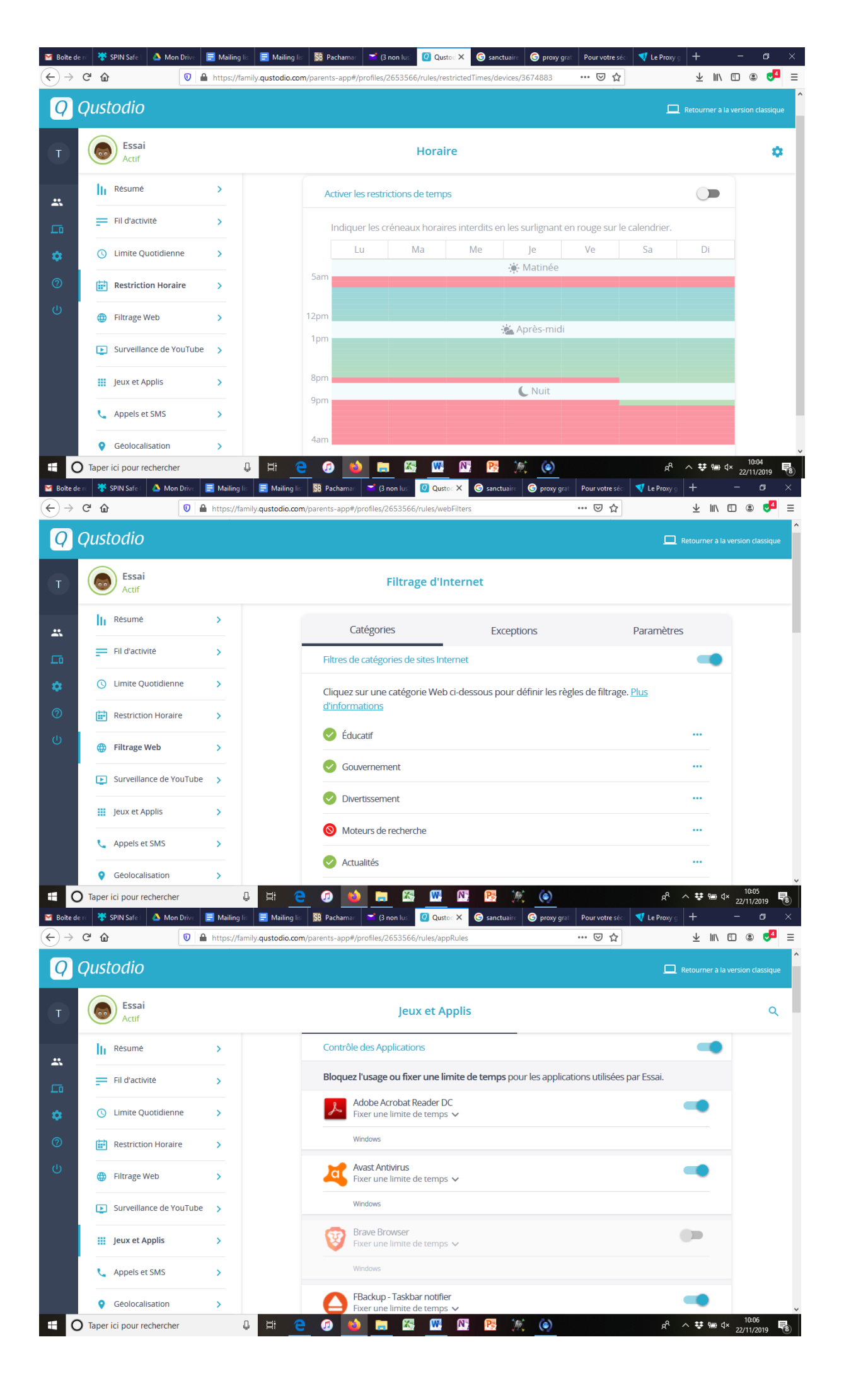

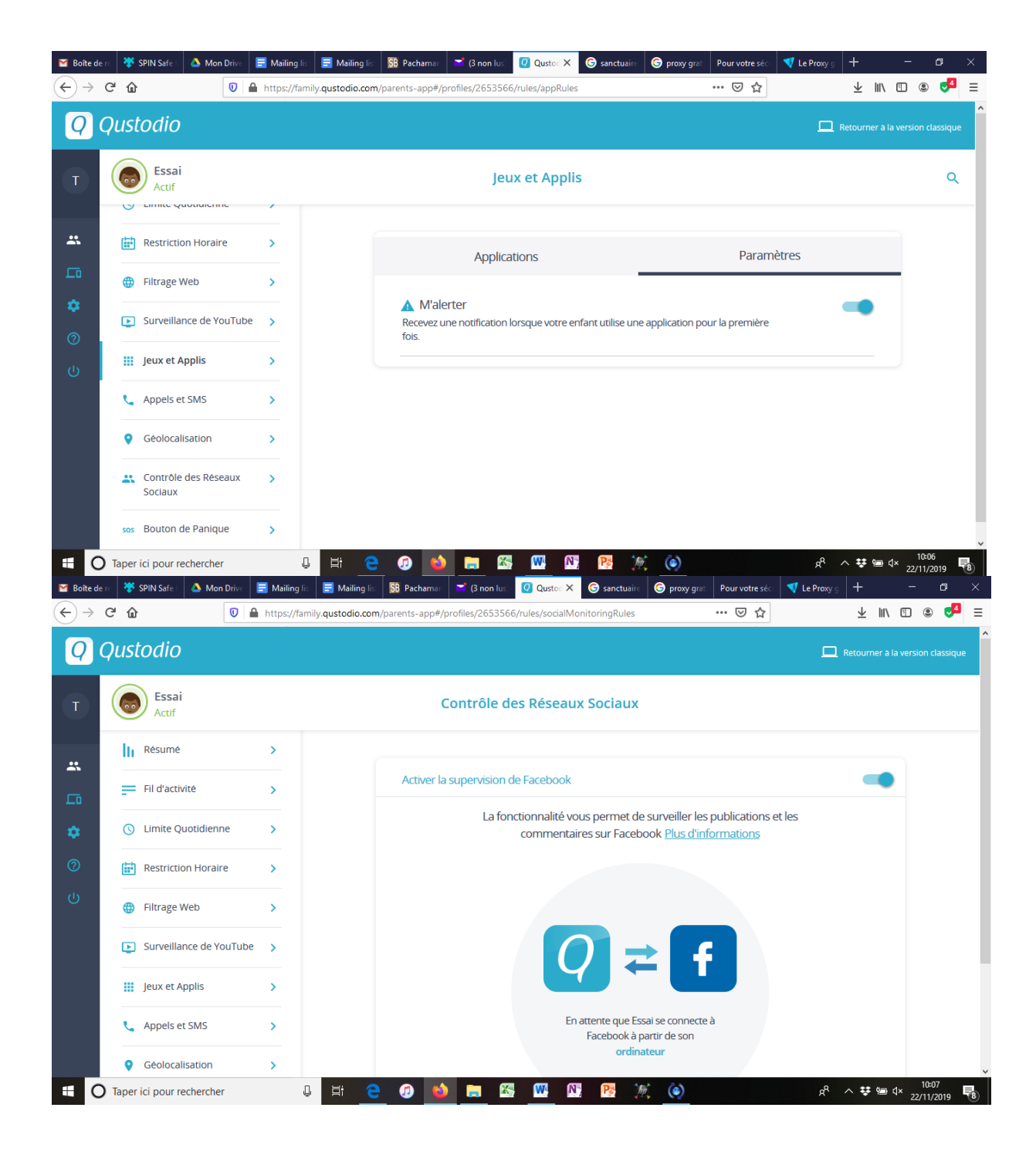

- il y a des mots d'anatomie non répertoriés comme pornographiques, qui font qu'un jeune de 13 ans pourrait, sur l'ordinateur de famille pourtant protégé par qustodio, accéder à des photos en gros plan du sexe féminin, par exemple tout simplement sur Wikipedia en tapant des mots d'anatomie féminine.

- des banques d'images comme Shutterstock/Instagram, restent accessibles avec des photos très suggestives de demi-nus. Il peut être utile de bloquer ces sites dans les paramètres du Portail familial.

- des sites anodins présentant des video de nus restent malgré tout toujours accessibles (par ex. des manifestations de femmes nues sur des sites journalistiques)

# **REMARQUES ANNEXES**

<u>CREER UNE SESSION UTILISATEUR :</u> de manière générale, le mieux est de créer une session utilisateur (tutoriel clair sur http://stopporn.fr/tutos/controle-parental-efficace-sous-windows-7/) en donnant à un ami (conjoint, etc) le mot de passe de la session administrateur. L'avantage de cela est que, dans la session utilisateur, on ne peut pas installer/désinstaller de programme sans avoir le mot de passe de l'administrateur de l'ordinateur. Très utile pour les enfants : on ne laisse sur la session que les programmes choisis.

**LES ENFANTS :** certains parents pensent que les techniques suivantes sont suffisantes ; qu'ils se détrompent, car les enfants en savent souvent bien plus long sur le fonctionnement d'internet que leurs parents :

-Ne pas donner le code Wifi de la Box ? Mais si l'enfant a un smartphone sans les mesures présentées au 1) de ce feuillet, il pourra sans difficulté accéder à la pornographie dans une gare ou un MacDo où le Wifi est en libre accès. En revanche, il est utile de mettre des plages horaires sur l'utilisation de la Wifi (pour de jeunes étudiants par ex. qui travailleraient dans leur chambre avec leur ordinateur en Wifi, cela leur évite la tentation d'être sur internet passé une certaine heure...)

-Les moteurs de recherche, comme Google avec Safesearch, peuvent être réglés de manière à filtrer les sites pornographiques ? Mais enlever cette option est un jeu d'enfant et ne requiert aucun mot de passe (sauf s'il y a Qustodio par ex). Par ailleurs, l'enfant pourra toujours aller sur un autre moteur de recherche non filtrant.

Consulter l'historique des sites visités par son enfant ? Mais sur tous les navigateurs (Mozilla Firefox, Chrome, etc.), on peut ouvrir une "Fenêtre de navigation privée" qui ne laissera aucun historique (des sites visités) consultable par un tiers... les images resteront cependant dans le « Cache » mais comme il est possible de le vider...
 Dans le Panneau de Configuration, rubrique « Comptes et protection des utilisateurs », il y a une fonction « contrôle parental » qui ne sert à rien (voir ce qui en est dit <u>http://stopporn.fr/tutos/controle-parental-efficace-sous-windows-7/</u>)

#### LE PROBLEME DE YOUTUBE : Il n'y a pas que la pornographie au sens strict qui pose problème !

Par-delà le problème de la pornographie au sens strict (légal), il reste, notamment pour un jeune, le problème de Youtube, car même s'il n'a pas accès à la pornographie, les video Youtube lui donnent accès à des images similaires : s'il tape « sex scenes », il pourra avoir accès à toutes les coucheries, de même que, s'il tape « femmes nues », il pourra voir par exemple de nombreuses video de nus en gros-plan (manifestation de femmes nues, etc.)

#### <u>Il faut donc impérativement bloquer Youtube en mode restreint – par Spin Safe sur les smartphones, et par</u> <u>Qustodio sur les PC</u>.